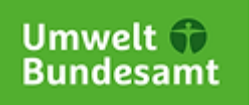

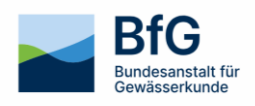

# Meeresumweltdatenbank-Anwendung Stationseditor

Nutzeranleitung und ICES-Vorgaben

# Inhalt

| 1 Einstieg                            | . 3 |
|---------------------------------------|-----|
| 2 Voraussetzungen für ICES-Assessment | . 4 |
| 3 Bedienung des Stationseditors       | . 4 |
| 4 Weitere Informationen und Kontakt   | . 8 |

# 1 Einstieg

Mithilfe des Stationseditors können die Datenlieferanten, die für eine bestimmte Menge an Projektstationen zuständig sind, die Metadaten für ihre Projektstationen selbstständig bearbeiten oder neue Projektstationen anlegen.

Um eine Projektstation bearbeiten zu können, muss zuvor eine Anmeldung über die MUDAB-Funktionskennung erfolgen.

direkte Aufruf des Editors erfolgt über diese URL: <u>https://geoportal.bafg.de/mudab/index.html#Sta-tionseditor</u>

Über eine Suchfunktion kann die Projektstation über den Namen oder die ID gesucht werden, während die Karte eine räumliche Suche anbietet. Ein Button "Bearbeiten" neben der Suchleiste öffnet den Editor.

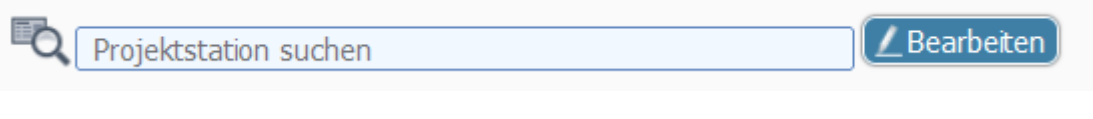

Abbildung 1: Projektstation suchen und bearbeiten

Über den Button "Neue Projektstation" kann eine neue Projektstation hinzugefügt werden.

| Q | Projektstation suchen |  |
|---|-----------------------|--|
| ( | - Neue Projektstation |  |

Abbildung 2: Neue Projektstation hinzufügen

Im Rechercheclient lässt sich der Editor für eine bereits vorhandene Projektstation ebenfalls öffnen, indem in der Auswahlliste links oben der oberste Eintrag "Projektstation" ausgewählt und dann auf das Symbol am Anfang jeder Zeile geklickt wird.

| Name der Projektstation |
|-------------------------|
| 123020                  |
| 126054                  |
| 220015                  |

Abbildung 3: Aufruf des Editors über die Recherche

Das Symbol am Anfang jeder Zeile in der Projektstationsansicht erweitert sich um ein weiteres Symbol bei den Stationen, die dem jeweiligen Nutzer zugeordnet sind, der sich aktuell bei der MUDAB-Anwendung eingeloggt hat. Nur diese Projektstationen kann der aktuelle Nutzer auch bearbeiten.

Das folgende Dokument stellt eine Anleitung zur Nutzung des Editors dar und enthält allgemeine Informationen über die Voraussetzungen für eine korrekte Datenlieferung an ICES.

# 2 Voraussetzungen für ICES-Assessment

Bei ICES werden alle Projektstationen im ICES-Station Dictionary hinterlegt und mit Metadaten aus dem MUDAB-Stationseditor versehen. ICES verknüpft die Messdaten mit den Projektstationen immer über den Stationsnamen. Darüber hinaus sind folgende Bedingungen wichtig zu erfüllen:

| Allgemeine Stationsdaten                                                                            | Geographische Lage                                                         | Monitoring/Messzwecke                                                                                                    |
|----------------------------------------------------------------------------------------------------|----------------------------------------------------------------------------|----------------------------------------------------------------------------------------------------|
| Projektstationsname in Station<br>Dictionary stimmt mit Stations-<br>name in Datenlieferung überein | Messstation liegt innerhalb<br>der Range der zugehörigen<br>Projektstation | Projektstation ist als "tempo-<br>ral monitoring (= zeitliche<br>Entwicklung)" gekennzeich-<br>net                                  |
| Projektstationen und beprobte<br>Messstationen liegen in der Zu-<br>ständigkeit Deutschlands        | OSPAR und HELCOM Zuord-<br>nung stimmt mit Lage Nord-<br>/Ostsee überein   | Datentypen (= gemessene Pa-<br>rameter) stimmen mit Mess-<br>daten überein                                                          |
| Gelieferte Messdaten passen in<br>die Gültigkeitsjahre der Projekt-<br>station                      |                                                                            | Korrekte Zuordnung/Verwen-<br>dung der OSPAR/AMAP Moni-<br>toringprogramme mit den ge-<br>lieferten Daten (JMP, CEMP,<br>MMP, AMAP) |

#### Tabelle 1: ICES-Anforderungen für Projektstationen

Diese Angaben können im MUDAB-Stationseditor selbstständig und individuell angegeben werden. Im Folgenden werden die Attribute im Editor und deren Verbindung zur oben aufgeführten Tabelle genauer erklärt.

## 3 Bedienung des Stationseditors

Die Angaben im Stationseditor unterteilen sich in thematische Kategorien. Zu Beginn können allgemeine Stationsdaten hinterlegt werden. Die anderen Reiter betreffen z.B. die gemessenen Datentypen/Kompartimente oder Beobachtungszwecke. Alle Attribute, die mit einem Sternchen (\*) versehen sind, werden ins ICES-Station Dictionary übernommen und spiegeln sich in der obigen Tabelle wieder.

#### Allgemeine Stationsdaten:

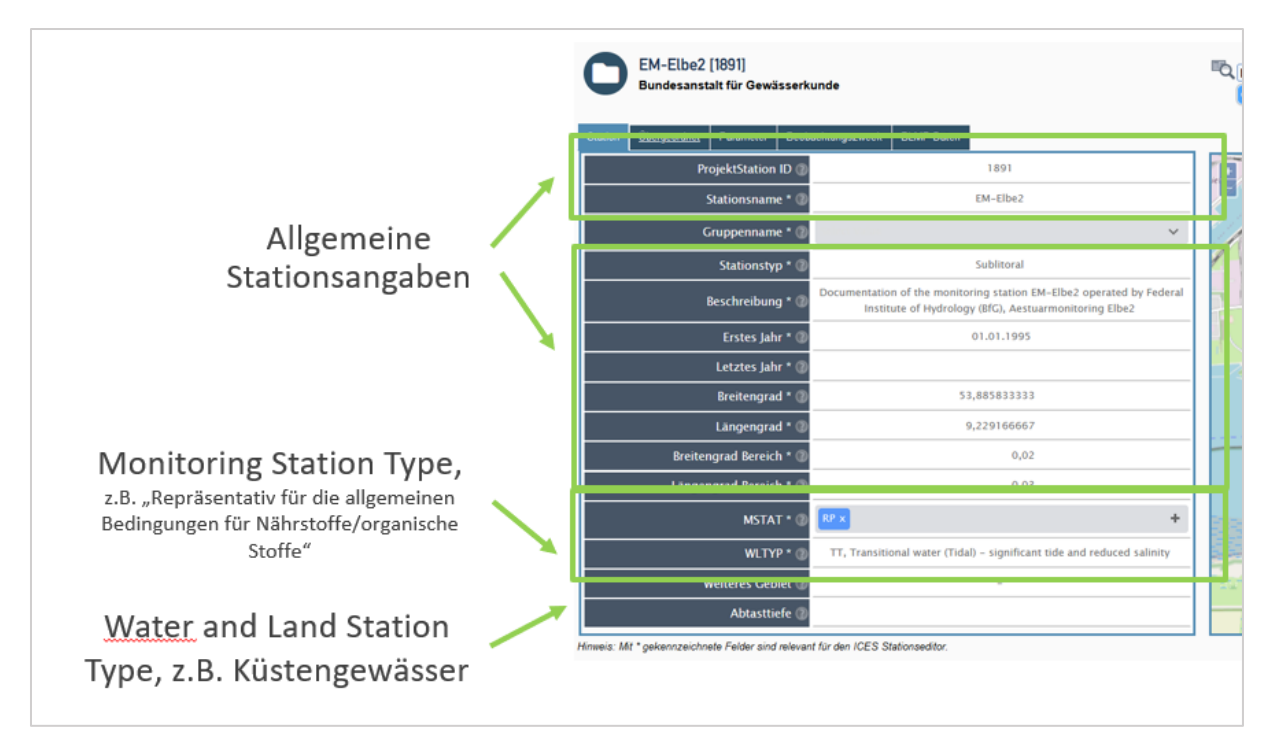

Abbildung 4: Eingabe von Stationsdaten

#### Übergeordnete Daten:

| Verantwortliches Institut ist<br>nicht Teil der<br>Assessmentprüfung → Auch | EM-Elbe2 [1891]<br>Bundesanstalt für Gewässerkund      | je<br>unoszwieck BIMP Datan          | ©.  | 20                                      |
|-----------------------------------------------------------------------------|--------------------------------------------------------|--------------------------------------|-----|-----------------------------------------|
| andere Institute dürfen eine<br>Projektstation anfahren                     | Verantwortliches Institut * 🕧                          | BFG, Bundesanstalt für Gewässerkunde | Ĩ   |                                         |
|                                                                             | Messende Institute 🕧 🖪                                 | FC x +                               | i k |                                         |
|                                                                             | Organisation * 🕖                                       | OSPAR                                |     | 1                                       |
|                                                                             | Region * 🛞                                             | Nordsee                              | 1   | ١                                       |
|                                                                             | Regionaler Gewässername 🕖                              | -                                    |     | l                                       |
|                                                                             | Gewässerkategorie 🕖                                    | Т₩                                   |     |                                         |
|                                                                             | Projekt 🕖                                              | BLMP+                                | 1   |                                         |
|                                                                             | Bestandteil des ICES Station Dictionary                |                                      |     |                                         |
| Wird zentral befüllt                                                        | Wasserkörper 🕖                                         | DESH_T1.5000.01                      |     | ļ                                       |
|                                                                             | Hinweis: Mt * gekennzeichnete Felder aind relevant für | r den ICES Stationseditor.           |     | AND AND AND AND AND AND AND AND AND AND |

Abbildung 5: Eingabe von übergeordneten Daten

#### Parameter:

In diesem Bereich können die einzelnen Kompartimente angegeben werden. Es sollte überall ein Kreuz gesetzt sein, zu dem auch entsprechende Parameter gemessen werden. Die Tabelle unterhalb der Abbildung zeigt auf, wie die entsprechenden Attribute beim ICES hinterlegt sind.

|                                                | Verschiedene Parameter |
|------------------------------------------------|------------------------|
| Alle Datentypen * 🕖                            |                        |
| Phytobenthos Daten * 💿                         | 0                      |
| Phytoplankton Daten * 🕐                        |                        |
| Zoobenthos Daten * 🕖                           |                        |
| Zooplankton Daten * 🕖                          |                        |
|                                                | Biota Date             |
| Alle Biota Daten * 💿                           |                        |
| Biologische Effekte Parameterin Biota<br>* 🕐   |                        |
| Parameter Schadstoffe in Biota * 💿             |                        |
| Fischkrankheiten * 🕥                           |                        |
| Fisch Biota 🕐                                  |                        |
| Muscheln Biota 🕥                               |                        |
|                                                | Wasserdaten            |
| Alle Wasserdaten 🕖                             |                        |
| Biologische Effekte Parameter im<br>Wasser 🕧   |                        |
| Parameter Schadstoffe im Wasser 🕖              |                        |
| Nährstoffe im Wasser 🕐                         |                        |
| Chemische Parameter Eutrophierung<br>Effekte 🕧 |                        |
|                                                | Sediment Daten         |
| Alle Sedimentdaten 🕖                           |                        |
| Biologische Effekte Parameter im<br>Sediment   |                        |
| Parameter Schadstoffe im Sediment              | 0                      |

Abbildung 6: Eingabe von Parametern

#### Tabelle 2: ICES Datentypen

| ICES Datentypen                                    | Zugehörige Felder im MUDAB Stationsedi-<br>tor, Reiter PARAMETER |
|----------------------------------------------------|------------------------------------------------------------------|
| <b>BIOLOGICAL EFFECTS IN BIOTA</b>                 | BIOLOGISCHE EFFEKTE PARAMETER BIOTA                              |
| <b>BIOLOGICAL EFFECTS IN SEDIMENT</b>              | BIOLOGISCHE EFFEKTE PARAMETER SEDI-<br>MENT                      |
| <b>BIOLOGICAL EFFECTS IN WATER</b>                 | BIOLOGISCHE EFFEKTE PARAMETER WASSER                             |
| CONTAMINANTS/HAZARDOUS SUB-<br>STANCES IN BIOTA    | PARAMETER SCHADSTOFFE BIOTA                                      |
| CONTAMINANTS/HAZARDOUS SUB-<br>STANCES IN SEDIMENT | PARAMETER SCHADSTOFFE SEDIMENT                                   |
| CONTAMINANTS/HAZARDOUS SUB-<br>STANCES IN WATER    | PARAMETER SCHADSTOFFE WASSER                                     |
| DISEASE IN BIOTA                                   | FISCHKRANKHEITEN                                                 |
| EUTROPHICATION EFFECTS                             | CHEMISCHE PARAMETER EUTROPHIERUNG<br>EFFEKTE                     |
| NUTRIENTS IN WATER                                 | NÄHRSTOFFE WASSER                                                |
| PHYTOBENTHOS                                       | PHYTOBENTHOS DATEN                                               |
| PHYTOPLANKTON                                      | PHYTOPLANKTON DATEN                                              |
| ZOOPLANKTON                                        | ZOOPLANKTON DATEN                                                |
| ZOOBENTHOS                                         | ZOOBENTHOS DATEN                                                 |

#### Beobachtungszweck:

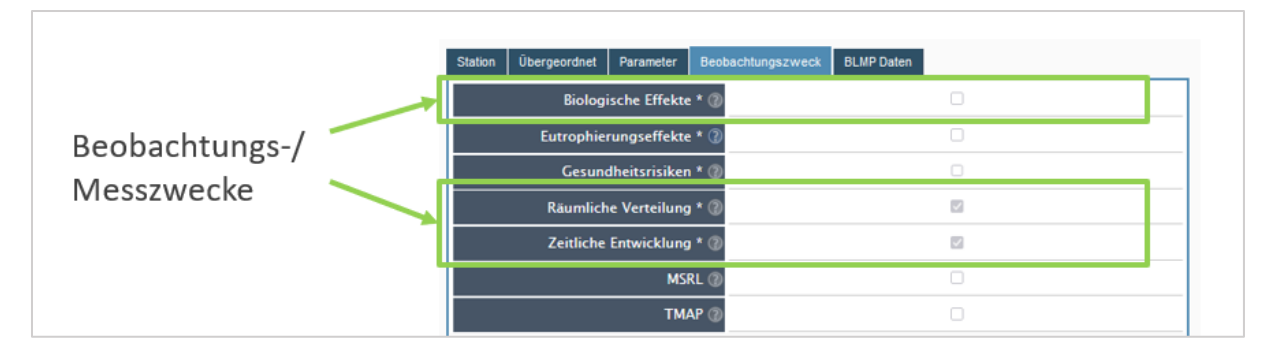

Abbildung 7: Eingabe der Beobachtungszwecke

Unter "BLMP Daten" können – sofern zutreffend und verfügbar – noch Angaben zu BLMP Messzwecken gemacht werden. Die Angaben im Reiter BLMP Daten werden nicht an ICES übermittelt und werden nur zentral in der MUDAB gespeichert.

## 4 Weitere Informationen und Kontakt

Das MUDAB-Team wird einmal jährlich via Rundmail an den MUDAB-Upload für die ICES-Datenlieferung erinnern (im Sommer jeden Jahres). Diese Rundmail wird ebenfalls eine Erinnerung an die Aktualisierung des Stationseditors beinhalten.

Bei Fragen und Anregungen zur MUDAB und zur MUDAB-Anwendung können Sie sich jederzeit an uns wenden:

#### Dr. Sven-Henrik Kleber, MSc

Referat M4 "Geoinformation, Fernerkundung und GRDC" Bundesanstalt für Gewässerkunde Am Mainzer Tor 1 D - 56068 Koblenz Tel.: +49 (0)261 1306 5995 Fax: +49 (0)261 1306 5609 E-Mail: kleber@bafg.de